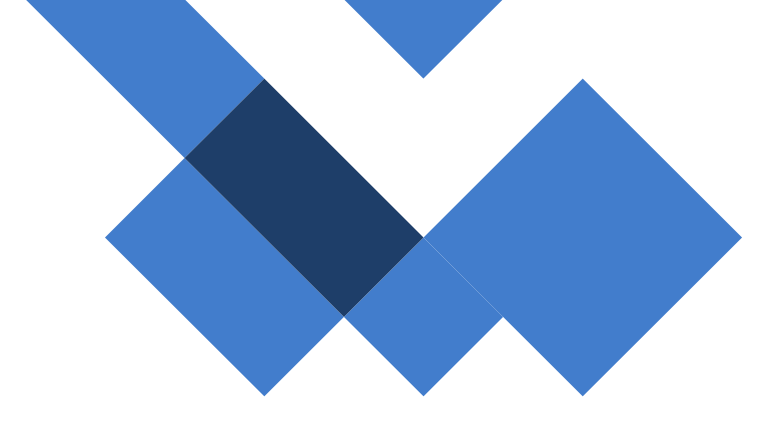

# **Guia Vínculos - Tablets**

# Chips

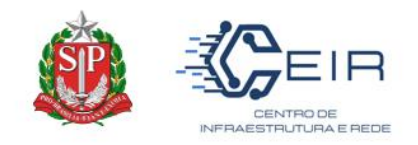

## 1. Informações Gerais

O presente guia visa orientar aos NIT (Núcleo de Informação e Tecnologia) e as Unidades Escolares a realizarem a vinculação do chip ao tablet no sistema SED.

Para a realização do vínculo no Sistema SED, a ação de dará pelo perfil *DIRETOR DE ESCOLA E DIRETOR NIT.* 

#### 1º Passo: Realizar o Cadastro do Tablet

A primeira ação a ser realizada é o cadastramento do tablet no sistema. De forma simples, o usuário deve ter acesso ao caminho a seguir:

#### Gestão Escolar > Distribuição Tablets > Cadastro de Tablets

Após entrar no cadastramento deve-se realizar o cadastro do equipamento no "+" disponível acima da tela e preencher as informações obrigatórias, conforme abaixo.

|                               | ◆ Importar                                   |
|-------------------------------|----------------------------------------------|
| Ano de Cadastro: 2023         |                                              |
| Diretoria: Selecione          | <b>•</b>                                     |
| Municipio: Selecione          |                                              |
| Escola: Selecione             | ·                                            |
| Número de Serie               |                                              |
|                               | QPH                                          |
|                               |                                              |
| Cadastro de Tablets           |                                              |
|                               |                                              |
|                               |                                              |
| Ano Let                       | ivo 2023                                     |
| Direto                        | ria: Selecione                               |
|                               |                                              |
| Muníci                        | Selecione •                                  |
| Esc                           | ola: Selecione -                             |
|                               |                                              |
| Número de Sé                  | irie                                         |
| Némera de Deteine             |                                              |
| Numero do Patrimo             | nio                                          |
| Mode                          | elo: Selecione                               |
|                               |                                              |
|                               | Salvar Voltar                                |
|                               |                                              |
| Νύι                           | mero de Patrimonio                           |
|                               |                                              |
|                               |                                              |
| Ao salvar, o sistema registra | o tablet na unidade escolar                  |
|                               | da Educação do Estado do São Doulo           |
| CITEM – Coordenadoria da L    | nformação, Tecnologia, Evidência e Matrícula |
| DETEC – Departa               | mento de Tecnologia de Sistemas              |
| CEIR – Cent                   | ro de Infraestrutura de Rede                 |
|                               |                                              |

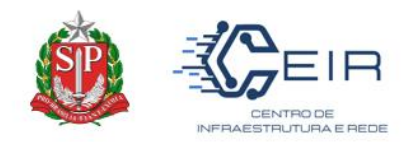

#### 2º Passo: Realizar o Vínculo do Tablet ao Chip

Os módulos de *Distribuição Tablets* e *Gerenciamento de Chips* estão interligados. Assim, qualquer ação nas telas referidas reflete em outra.

Para iniciar o processo de vínculo do chip ao tablet, após o tablet está devidamente cadastrado. O usuário deverá utilizar o caminho abaixo.

| Gerenciamento CHIPs -                                                    |
|--------------------------------------------------------------------------|
| Cadastro Caixas                                                          |
| Confirmação de Recebimento CHIP                                          |
| Diretoria                                                                |
| Distribuição de CHIP                                                     |
| Escola                                                                   |
| Gerenciamento CHIPs                                                      |
| Gerenciamento DE                                                         |
| Gerenciamento Órgãos Centrais                                            |
| Gerencimento Tablet                                                      |
| Relatório Chip Mensal                                                    |
| Relatório Chips - Vinculos                                               |
| Relatório Chips Entregues                                                |
| Relatório Totais                                                         |
| Relatórios - Entregas Estudantes e Confirmação de Recebimento Servidores |
| Remanejamento Diretoria                                                  |
| Termo de Responsabilidade                                                |

Gestão Escolar > Gerenciamento de Chips > Gerenciamento de Tablets

Dessa maneira, a tela abaixo irá abrir. O usuário pesquisará sua unidade escolar e conforme o cadastramento anterior realizado, deverá aparecer a listagem de todos os tablets cadastrados por ele.

Observação: Repare que o campo "ICCID" está vazio, indicando que não há nenhum chip vinculado.

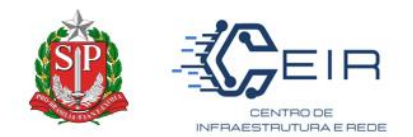

#### Gerenciamento Tablet

|                                    |              | Ar<br>Rede de Ensir<br>Diretor<br>Municip<br>Esco | no: 2023 V<br>no: ESTADUAL-SE V<br>fra: ADAMANTINA V<br>ADAMANTINA V<br>ADAMANTINA V<br>ADAMANTINA V<br>HELEN KELLER |             |               |               |                               | Q. Perquiar Limpar   |
|------------------------------------|--------------|---------------------------------------------------|----------------------------------------------------------------------------------------------------|-------------|---------------|---------------|-------------------------------|----------------------|
| X       Mostrar     10   registros |              |                                                   |                                                                                                    |             |               | 6             | Esoolher Colunas 🛛 🖨 Imprimir | E Gerar Excel        |
| Diretoria 👫                        | Escola I†    | ICID II                                           | Número de Série 🛛 👫                                                                                                  | Número de l | Patrimonio It | Data Retirada | It Status It                  | Incluir Chips 🛛 🕸    |
| ADAMANTINA                         | HELEN KELLER |                                                   | 10000000000001                                                                                                    |             |               |               |                               | +                    |
| ADAMANTINA                         | HELEN KELLER |                                                   | 10000000000002                                                                                                    |             |               |               |                               | +                    |
| ADAMANTINA                         | HELEN KELLER |                                                   | 10000000000003                                                                                                    |             |               |               |                               | +                    |
| ADAMANTINA                         | HELEN KELLER |                                                   | 1000000000004                                                                                                    |             |               |               |                               | +                    |
| ADAMANTINA                         | HELEN KELLER |                                                   | 10000000000005                                                                                                    |             |               |               |                               | +                    |
| ADAMANTINA                         | HELEN KELLER |                                                   | 10000000000008                                                                                                    |             |               |               |                               | +                    |
| ADAMANTINA                         | HELEN KELLER |                                                   | 10000000000007                                                                                                    |             |               |               |                               | +                    |
| ADAMANTINA                         | HELEN KELLER |                                                   | 1000000000008                                                                                                    |             |               |               |                               | +                    |
| ADAMANTINA                         | HELEN KELLER |                                                   | 1000000000009                                                                                                    |             |               |               |                               | +                    |
| ADAMANTINA                         | HELEN KELLER |                                                   | 10000000000010                                                                                                    |             |               |               |                               | +                    |
| Registros 11 a 20 de 60            |              |                                                   |                                                                                                    |             |               |               | Anterior                      | 1 2 3 4 5 6 Seguinte |

Assim sendo, para vincular é necessário que o usuário clique no botão "+", neste momento irá surgir a relação abaixo trazendo a listagem de chips **sem vínculos a alunos** disponíveis para ação.

|                                 | ×                      |                      |                      | Escolher Colu | inas 🛛 🖨 Imprimir | : Gerar Excel | 🗅 Gerar PDF  |
|---------------------------------|------------------------|----------------------|----------------------|---------------|-------------------|---------------|--------------|
|                                 | Mostrar 10 🔻 regis     | stros                |                      |               |                   | Filtro        |              |
|                                 | Selecione 🖡            | Diretoria 🕸          | Código Chipe 🛛 👫     | DDD 11        | Telefone 🕂        | Operadora 🕸   | Tipo Chipe 🗍 |
|                                 |                        | ADAMANTINA           | 89550312000218861616 | 0             | 0                 | ТІМ           | Aluno        |
|                                 |                        | ADAMANTINA           | 89550312000218861673 | 0             | 0                 | ТІМ           | Aluno        |
|                                 |                        | ADAMANTINA           | 89550312000218861640 | 0             | 0                 | ТІМ           | Aluno        |
|                                 |                        |                      | 89550312000218861442 | 0             | 0                 | ТІМ           | Aluno        |
|                                 |                        | ADAMANTINA           | 89550312000218861707 | 0             | 0                 | ТІМ           | Aluno        |
|                                 |                        | ADAMANTINA           | 89550312000218861475 | o             | 0                 | ТІМ           | Aluno        |
| ADAMANTINA           ADAMANTINA |                        | 89550312000218861509 | 0                    | 0             | ТІМ               | Aluno         |              |
|                                 |                        | ADAMANTINA           | 89550312000218861533 | 0 0           |                   |               | ТІМ          |
|                                 |                        | ADAMANTINA           | 89550312000218861590 | 0             | 0                 | ТІМ           | Aluno        |
|                                 |                        | ADAMANTINA           | 89550312000218861624 | 0             | 0                 | ТІМ           | Aluno        |
|                                 | Registros 1 a 10 de 61 |                      |                      |               | Anterior 1        | 2 3 4 5       | 6 7 Seguinte |

Neste momento, apenas selecione na primeira coluna, o chip que foi coloco no respectivo tablet. Após isto, salve no botão inferior esquerdo.

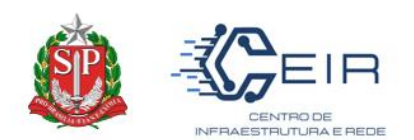

| Mostrar | Image: Second P Columa         Image: Image: Second P Columa         Image: Image: Second P Columa         Image: Second P Columa         Image: Se |    |              |    |                      |                    |                      |                 |           |                 |  |  |
|---------|----------------------------------------------------------------------------------------------------|----|--------------|----|----------------------|--------------------|----------------------|-----------------|-----------|-----------------|--|--|
|         | Diretoria                                                                                                    | 44 | Escola       | łt | ICCID II             | Número de Serle 11 | Número de Patrimonio | Data Retirada 🕸 | Status 11 | Incluir Chips 🕸 |  |  |
|         | ADAMANTINA                                                                                                    |    | HELEN KELLER |    | 89550312000218861699 | 2                  | b.1                  | 28/04/2023      | Retirado  | ATIVO           |  |  |
|         | ADAMANTINA                                                                                                    |    | HELEN KELLER |    | 89550312000218861665 | 3                  | 3                    | 28/04/2023      | Retirado  | ATIVO           |  |  |
|         | ADAMANTINA                                                                                                    |    | HELEN KELLER |    | 89550312000218861723 | 10                 | 4                    | 11/05/2023      | Retirado  | ATIVO           |  |  |
|         | ADAMANTINA                                                                                                    |    | HELEN KELLER |    | 89550312000218861491 | 11                 | 8                    | 11/05/2023      | Retirado  | ATIVO           |  |  |
|         | ADAMANTINA                                                                                                    |    | HELEN KELLER |    | 89550312000218861525 | 13                 | 14                   | 12/05/2023      | Retirado  | ATIVO           |  |  |
|         | ADAMANTINA                                                                                                    |    | HELEN KELLER |    |                      | 14                 | 15                   |                 |           | +               |  |  |

Note-se que, ao realizar esta ação o chip aparecerá na colina "ICCID" e o status da vinculação no lugar do "+" aparecerá descrito "ATIVO".

#### 3º Passo: Confirmação do Vínculo

Para confirmação do vínculo, o chip disponibiliza não deverá aparecer em nenhuma relação de vinculação em qualquer outra tela do Gerenciamento chip. Assim, o usuário poderá através do caminho abaixo, pesquisar o chip.

#### Gestão Escolar > Gerenciamento Chips > Escolas

Posteriormente, ao preencher os campos obrigatório, o usuário conseguirá pesquisar com o ICCID no campo "filtro" na parte superior direto da tela, observa-se que o status do chip esta como "Chip vinculado", e portanto, a ação está concluída.

| Chips Vinculados                      |            |                |                      |         |             |              |          |                           |             |                               |                                                 |  |
|---------------------------------------|------------|----------------|----------------------|---------|-------------|--------------|----------|---------------------------|-------------|-------------------------------|-------------------------------------------------|--|
| 10 mgistros                           |            |                |                      |         |             |              |          |                           |             | Escother Colunas              | Gerar Excel Gerar PDF File E9550312000216661694 |  |
| Escola 🏨                              | Direloria  | 11 Municipio I | † Código Chipe 1†    | 11. 000 | Telefone 11 | Operadora 11 | Cabra 11 | Data inclusão Vinculo 🛛 🕸 | Tipo Chip 1 | Destazer vinculo com a escola | 11 Extraviar Chip 11                            |  |
| HELEN KELLER                          | ADAMANTINA |                | 89550312000218861699 | 0       | 0           | TIM          | 2        | 09/03/2021                | Aluno       | Chip já vinculado             |                                                 |  |
| Registros 1 a 1 de 1 (litrados de 69) |            |                |                      |         |             |              |          |                           |             |                               | Anterior 1 Seguinte                             |  |

#### Atenção:

Para a alteração de Status do chip, deve-se realizar o procedimento padrão desvinculando na tela "Gerenciamentos do Chip" pelo usuário do **"Diretor Escolar".** 

#### Dúvidas Gerais

#### O que fazer em casos de Perda do Tablet?

É necessário realizar o B.O mencionando o corrido com a descrição do serial number e o ICCID e/ou número da linha perdida. No sistema SED, por estarem interligados, <u>a primeira ação deve-se realizar no GERENCIAMENTO DE</u> <u>CHIPs</u>, colocando o chip como <u>"extraviado"</u>. Somente depois dessa ação, é que conseguirá extraviar o tablet no menu "gerenciar tablet".

#### Alunos de baixa visão, é necessário realizar o vínculo do tablet?

Os alunos de baixa visão, por escopo do projeto poderá receber o tablet vinculado ao CPF, e por esta razão, o <u>vínculo seguirá o procedimento padrão ao aluno</u>, sem a necessidade de realizar qualquer ação no "gerenciamento tablet".

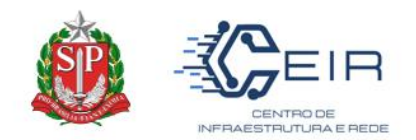

### O chip apresentou defeito, qual ação realizar?

Em casos que, somente o chip apresentar defeito e/ou terá que realizar a troca do mesmo, o diretor de escola deverá apenas extraviar o chip. Assim, ao cair o vínculo na SED, o tablet poderá receber um novo chip para vínculo.